| 1 | Access 2013, wat kunt u ermee?                                                         | 1                |
|---|----------------------------------------------------------------------------------------|------------------|
|   | De elektronische kaartenbak<br>Formulieren<br>Rapporten<br>Tabellen, records en velden | 2<br>4<br>6<br>7 |
| 2 | Sjablonen                                                                              | 9                |
|   | Een sjabloon gebruiken                                                                 | 10               |
|   | Activa                                                                                 | 16               |
|   | Faculteit                                                                              | 17               |
|   | Evenementen                                                                            | 17               |
|   | Marketingprojecten                                                                     | 18               |
|   | Leerlingen                                                                             | 19               |
|   | Taken                                                                                  | 20               |
|   | Verkooppijplijn                                                                        | 21               |
|   | Web-apps                                                                               | 22               |
| 3 | De werkomgeving van Access                                                             | 25               |
|   | Een database openen                                                                    | 26               |
|   | Recordnavigatiebalk                                                                    | 30               |
|   | Statusbalk                                                                             | 31               |
|   | Navigatiedeelvenster                                                                   | 32               |
|   | Tabellen                                                                               | 38               |
|   | Velden                                                                                 | 38               |
|   | Records                                                                                | 39               |
|   | Query's                                                                                | 39               |
|   | Formulieren                                                                            | 41               |

4

| Rapporten                                           | 43 |
|-----------------------------------------------------|----|
| Macro's                                             | 44 |
| Modules                                             | 45 |
| Overige onderdelen                                  | 46 |
| Titelbalk                                           | 46 |
| Bestand                                             | 46 |
| Werkbalk Snelle toegang                             | 49 |
| Lint                                                | 49 |
| Groepen                                             | 51 |
| De knop Startpictogram voor dialoogvensters         | 52 |
| Help                                                | 53 |
| Sneltoetsen                                         | 54 |
| Sluiten                                             | 55 |
| Een database maken                                  | 57 |
| Een nieuwe database maken                           | 58 |
| Tabellen maken                                      | 60 |
| Velden en gegevenstypen in tabellen                 | 61 |
| Veldtypen                                           | 63 |
| Ontwerpweergave                                     | 65 |
| De tabel Vrijwilligers                              | 66 |
| Veld invoegen met het lint                          | 68 |
| Geslacht: kiezen uit m of v                         | 68 |
| Postcode: vier cijfers, spatie en twee hoofdletters | 69 |
| Veldlengte kleiner maken                            | 70 |
| De tabel Activiteiten                               | 71 |
| Gegevens ophalen uit Excel                          | 73 |
| Tabellen met alleen getallen                        | 77 |
| De tabel Begeleiding                                | 77 |
| De tabel Inschrijvingen                             | 79 |
| Relaties tussen tabellen                            | 80 |
| Werken met formulieren                              | 83 |
| De tabel weergeven                                  | 84 |
| Lege records                                        | 85 |
| Een formulier maken                                 | 86 |
| Tekst op een formulier wijzigen                     | 90 |
| Formulierweergaven                                  | 91 |
| Velden aanpassen                                    | 92 |
| De grootte aanpassen                                | 94 |
|                                                     |    |

5

| Een logo invoegen                             | 95  |
|-----------------------------------------------|-----|
| De koptekst aanpassen                         | 96  |
| De koptekst automatisch aanpassen             | 97  |
| De datum weergeven                            | 98  |
| Thema kiezen                                  | 99  |
| Beginnen met een leeg formulier               | 101 |
| Tabvolgorde                                   | 103 |
| Elementen uitlijnen                           | 104 |
| Formulier Begeleiding                         | 107 |
| Formulier Inschrijvingen                      | 107 |
| Gegevens invoeren                             | 109 |
| Gegevens invoeren                             | 110 |
| Het formulier Kinderen                        | 110 |
| Tabvolgorde aanpassen                         | 112 |
| Fouten herstellen                             | 114 |
| Afbeeldingen toevoegen                        | 115 |
| Het formulier Activiteiten                    | 115 |
| De tabvolgorde aanpassen                      | 117 |
| Het formulier Vrijwilligers                   | 120 |
| Het formulier Begeleiding                     | 121 |
| Het formulier Inschrijvingen                  | 123 |
| Zoeken, sorteren en selecteren                | 125 |
| Zoeken naar een naam                          | 126 |
| In een tabel zoeken                           | 126 |
| Zoeken met een deel van de naam               | 128 |
| In een formulier zoeken                       | 129 |
| Sorteren                                      | 130 |
| Sorteren op één kolom                         | 131 |
| Kolomblokkering                               | 132 |
| Blokkering opheffen en kolommen terugplaatsen | 134 |
| Sorteren op meer kolommen                     | 134 |
| Selecties maken                               | 135 |
| Selecteren op één kenmerk                     | 135 |
| Selecteren op meer kenmerken                  | 136 |
| Werken met datumfilters                       | 138 |
| Filteren op prijs                             | 140 |
| De voorwaarden OF en EN                       | 140 |
|                                               |     |

6

7

| 8  | Rapporten afdrukken                     | 143 |
|----|-----------------------------------------|-----|
|    | Snel een rapport maken                  | 144 |
|    | De wizard Rapport                       | 145 |
|    | Het rapport aanpassen                   | 147 |
|    | Koppen aanpassen                        | 147 |
|    | Velden aanpassen                        | 147 |
|    | De ontwerpweergave                      | 150 |
|    | Adresetiketten maken                    | 154 |
|    | Een berekend veld gebruiken             | 157 |
|    | Rapport uit meer tabellen               | 161 |
| 9  | Query's                                 | 165 |
|    | Een eenvoudige query maken              | 166 |
|    | De wizard Query                         | 167 |
|    | Het ontwerp van een query               | 169 |
|    | Sorteren met een query                  | 171 |
|    | Sorteren op één veld                    | 171 |
|    | Sorteren op twee velden                 | 173 |
|    | Een query met een berekend veld         | 174 |
|    | Een expressie kopiëren                  | 176 |
|    | Een query met datums                    | 178 |
|    | Een berekening uitvoeren                | 181 |
|    | Gegevens uit meer tabellen              | 182 |
|    | Een selectiecriterium toevoegen         | 184 |
|    | Een interactieve query                  | 184 |
|    | Rekenen met query's                     | 185 |
|    | Gegevens aanpassen met een bijwerkquery | 180 |
| 10 | Een menu maken                          | 189 |
|    | Een navigatiemenu maken                 | 190 |
|    | De structuur                            | 190 |
|    | Welke vorm van navigatie?               | 191 |
|    | Tabbladen maken                         | 193 |
|    | Formulierkoptekst verwijderen           | 195 |
|    | Knop voor nieuwe record                 | 197 |
|    | Menu voor afdrukken                     | 199 |
|    | Knop voor atsluiten                     | 200 |
|    | Het navigatieformulier meteen starten   | 201 |

| 204<br>206<br>209<br>210<br>212<br>213<br>214<br>216 |
|------------------------------------------------------|
| 206<br>209<br>210<br>212<br>213<br>214<br>216        |
| 209<br>210<br>212<br>213<br>214<br>214<br>216        |
| 210<br>212<br>213<br>214<br><b>216</b>               |
| 212<br>213<br>214<br><b>216</b>                      |
| 213<br>214<br><b>216</b>                             |
| 214<br><b>216</b>                                    |
| 216                                                  |
|                                                      |
| 218                                                  |
| 221                                                  |
| 222                                                  |
| 222                                                  |
| 225                                                  |
| 225                                                  |
| 229                                                  |
| 231                                                  |
| 231                                                  |
| 233                                                  |
| 235                                                  |
| 237                                                  |
| 238                                                  |
| 241                                                  |
| 242                                                  |
| 243                                                  |
| 244                                                  |
| 247                                                  |
| 249                                                  |
| 250                                                  |
| 253                                                  |
| 253                                                  |
| 256                                                  |
| 257                                                  |
| 258                                                  |
| 260                                                  |
|                                                      |

|    | Samenvoegen met Word                      | 262 |
|----|-------------------------------------------|-----|
|    | Selectiequery exporteren naar Excel       | 267 |
|    | Documenten uitwisselen                    | 268 |
|    | Exporteren naar PDF                       | 269 |
|    | De bestandsindeling XPS                   | 270 |
|    | Tekstbestand                              | 271 |
|    | XML                                       | 275 |
|    | Gegevens importeren                       | 276 |
|    | Een toevoegquery gebruiken                | 279 |
|    | Verwijderquery                            | 280 |
| 15 | Uitwisselen via SharePoint                | 283 |
|    | SharePoint                                | 284 |
|    | Een tabel delen via SharePoint            | 285 |
|    | Tabellen koppelen                         | 290 |
|    | Werken met een selectie van gegevens      | 292 |
| 16 | Geavanceerde tabelfuncties                | 295 |
|    | AutoFilter                                | 296 |
|    | Sorteren op een of meer kolommen          | 297 |
|    | Tekstfilters                              | 299 |
|    | Getalfilters                              | 301 |
|    | Datumfilters                              | 303 |
|    | Ja/Nee                                    | 305 |
|    | Filter opslaan als een query              | 306 |
|    | Opmaak van de tabelweergave               | 307 |
|    | Weergave van de records                   | 310 |
|    | Subgegevensblad                           | 311 |
|    | Velden verbergen en tonen                 | 312 |
|    | Een veld toevoegen                        | 314 |
|    | Veldnaam wijzigen                         | 314 |
|    | Kolom verwijderen                         | 315 |
|    | Een model gebruiken                       | 316 |
|    | Zelf een model maken                      | 320 |
|    | Gegevens invoegen met kopiëren en plakken | 321 |
|    | Plakken in een andere tabel               | 322 |
|    | Zoeken en vervangen                       | 324 |

| 17 | Meer over query's                      | 327 |
|----|----------------------------------------|-----|
|    | Typen query's                          | 328 |
|    | Gegevens selecteren                    | 329 |
|    | Gegevens bewerken                      | 329 |
|    | Interactief selecteren                 | 329 |
|    | SQL                                    | 330 |
|    | Selectiequery's                        | 330 |
|    | Tekstvelden                            | 332 |
|    | Numerieke velden                       | 333 |
|    | Datumvelden                            | 334 |
|    | Parameters gebruiken                   | 336 |
|    | Berekende velden                       | 338 |
|    | Totalen                                | 347 |
|    | Andere berekeningen                    | 349 |
|    | Kruistabelquery maken                  | 349 |
|    | Actiequery's                           | 351 |
|    | Toevoegen                              | 351 |
|    | Verwijderen                            | 353 |
|    | Bijwerken                              | 354 |
|    | Tabel maken                            | 354 |
|    | SQL-query's                            | 356 |
| 18 | Rapport aanpassen en opmaken           | 357 |
|    | Kopteksten en voetteksten              | 358 |
|    | Rapportkoptekst en -voettekst          | 359 |
|    | Paginakoptekst en -voettekst           | 360 |
|    | Detailkoptekst en -voettekst           | 360 |
|    | Kop- en voetteksten ontwerpen          | 360 |
|    | Expressies gebruiken                   | 362 |
|    | Een voorblad maken                     | 364 |
|    | Geen paginanummer op de eerste pagina  | 367 |
|    | Totale aantal pagina's                 | 368 |
|    | Groeperen                              | 369 |
|    | Een nieuw rapport met groepering maken | 372 |
|    | Voorwaardelijke opmaak                 | 373 |

| 19 | SQL leren met Microsoft Access  | 377 |
|----|---------------------------------|-----|
|    | Versies van SQL                 | 378 |
|    | Deelgebieden van SQL            | 379 |
|    | Data Definition Language        | 379 |
|    | Data Manipulation Language      | 379 |
|    | Data Control Language           | 380 |
|    | SQL-dialecten                   | 380 |
|    | SQL in Access                   | 381 |
|    | Een eenvoudige query            | 381 |
|    | Query met meer tabellen         | 384 |
|    | Query met een expressie         | 385 |
|    | Zelf SQL-opdrachten invoeren    | 387 |
|    | Een query met een datumveld     | 389 |
|    | Interactieve query              | 389 |
| 20 | Databases delen                 | 391 |
|    | Gebruikersvriendelijk interface | 392 |
|    | Hyperlinks                      | 393 |
|    | Analyseren en documenteren      | 394 |
|    | Een database splitsen           | 397 |
| 21 | Beveiliging                     | 399 |
|    | Inhoud inschakelen              | 400 |
|    | Vertrouwde locaties             | 402 |
|    | Een wachtwoord toepassen        | 403 |
|    | Exclusieve modus                | 404 |
|    | Het wachtwoord instellen        | 405 |
|    | Bestand met wachtwoord openen   | 405 |
|    | Wachtwoord verwijderen          | 405 |
|    | Omzetten naar ACCDE             | 406 |
| 22 | Invoercontrole                  | 407 |
|    | Validatie                       | 408 |
|    | Opzoeken                        | 408 |
|    | Vereist                         | 409 |
|    | Lengte nul toestaan             | 409 |
|    | Validatieregels invoeren        | 411 |

| Α | Specificaties Access 2010/2013                       | 413 |
|---|------------------------------------------------------|-----|
|   | Veldtypen                                            | 414 |
|   | Opmaak van een veld                                  | 415 |
|   | Opmaak tekst- en memovelden                          | 415 |
|   | Getalopmaak                                          | 416 |
|   | Een eigen notatie samenstellen                       | 416 |
|   | Datumopmaak                                          | 417 |
|   | Datumopmaak speciaal                                 | 418 |
|   | Programmaspecificaties                               | 419 |
|   | Algemeen                                             | 419 |
|   | Tabel                                                | 419 |
|   | Query                                                | 420 |
|   | Formulier en rapport                                 | 420 |
|   | Macro                                                | 420 |
| В | Normaliseren                                         | 421 |
|   | Relaties                                             | 422 |
|   | Functies                                             | 422 |
|   | De zin van splitsen                                  | 423 |
|   | Normaliseren                                         | 424 |
|   | Nulde normaalvorm                                    | 424 |
|   | Eerste normaalvorm                                   | 425 |
|   | Tweede normaalvorm                                   | 426 |
|   | Derde normaalvorm                                    | 426 |
| С | Access aanpassen                                     | 427 |
|   | Opties voor Access                                   | 428 |
|   | Algemeen                                             | 428 |
|   | Huidige database                                     | 430 |
|   | Gegevensblad                                         | 432 |
|   | Ontwerpfuncties voor objecten                        | 433 |
|   | Controle                                             | 435 |
|   | Taal                                                 | 435 |
|   | Cliëntinstellingen (voorgaande versies: Geavanceerd) | 436 |
|   | Lint aanpassen                                       | 438 |
|   | Werkbalk Snelle toegang aanpassen                    | 438 |
|   | Invoegtoepassingen                                   | 438 |
|   | Vertrouwenscentrum                                   | 438 |

|   | Werkbalk Snelle toegang<br>Lint<br>Navigatiedeelvenster | 440<br>441<br>441 |
|---|---------------------------------------------------------|-------------------|
| D | Sneltoetsen                                             | 443               |
|   | Sneltoetsen<br>Sneltoetsen in het lint                  | <b>444</b><br>446 |
|   | Index                                                   | 447               |

# Access 2013, wat kunt u ermee?

ccess wordt ook wel een elektronische kaartenbak genoemd. Anderen noemen het een programma om een relationele database mee te beheren. De vergelijking met een kaartenbak met adressen wordt in dit hoofdstuk bekeken en u leert wat bedoeld wordt met een relationele database. Daarbij komen termen als tabel, record, veld, formulier en rapport aan de orde.

U leert in dit hoofdstuk De functie van Access. De onderdelen van een database. Wat formulieren, rapporten, tabellen, records en velden zijn.

# De elektronische kaartenbak

Oneerbiedig wordt Access 2013 (hierna aangeduid met Access) wel een elektronische kaartenbak genoemd. Deze omschrijving doet Access tekort, want u kunt er veel meer mee doen dan alleen adresbestanden bijhouden. Met de beschikbare sjablonen kunt u bijvoorbeeld een verkooppijplijn opzetten, marketingprojecten volgen, leerlingen van een school registreren of al uw kostbaarheden bijhouden. En in versie 2013 kunt u ook heel snel een webapplicatie, korter een app, maken.

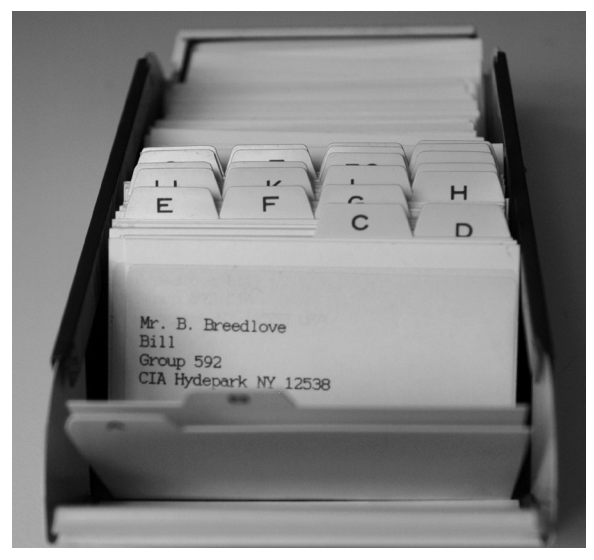

Afbeelding 1.1 Adressen in een kaartenbak(je).

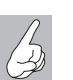

### Access

Access is te vertalen met 'toegang tot'. Het is een programma waarmee u toegang krijgt tot de gegevens die zijn vastgelegd in een database. Het pictogram van Access bestaat dan ook al jaren uit een sleutel, waaraan de letter A is toegevoegd. In versie 2013 zijn de pictogrammen ook onder handen genomen, de A is gebleven, maar de sleutel is vervangen door een tekening van de schijven in een harddisk. Zowel een eenvoudig adresbestand als een ingewikkelder urenregistratie wordt aangeduid met de term database. Meer over het opzetten van een database in hoofdstuk 4. Om terug te komen op de kaartenbak: het is goed mogelijk een bestand met adressen bij te houden in Access. Misschien lijkt het u handiger een dergelijke tabel in Excel te maken. Voor een eenvoudig adresbestand waarin u namen en adresgegevens zoals straat, huisnummer, postcode en plaats (aangeduid met NAW-gegevens) opslaat, is dat ook zo. U kunt zelfs de geboortedatum opnemen en allerlei berekeningen uitvoeren.

| <b>X</b> ∎<br>BEST | L ち・ぐ・応               | •               | GINA-INDELING FOR      | MULES GEGEVENS                          | CONTRO | LEREN BEELD                                    | ) Eigen ma    | cro's   | Kinder     | en - Excel                       |            |                      |
|--------------------|-----------------------|-----------------|------------------------|-----------------------------------------|--------|------------------------------------------------|---------------|---------|------------|----------------------------------|------------|----------------------|
| Plak               | Knippen<br>Kopiëren + | Ar<br>Nyplakken | ial • 10 •<br>I∐• ⊞• ⊘ | A A = = = = = = = = = = = = = = = = = = |        | i <sup>o</sup> Tekstterugloop<br>Samenvoegen e | n centreren 🔹 | Standaa | rd *       | ¥<br>Voorwaardelijke<br>opmaak ▼ | Opmaken Ne | ndaard G<br>utraal G |
|                    | Klembord              | ra              | Lettertype             | G                                       | Uit    | lijning                                        | 6             |         | Getal 🖓    |                                  |            | stijlen              |
| J15                | - : ×                 | √ fx            |                        |                                         |        |                                                |               |         |            |                                  |            |                      |
|                    | A                     | В               | C                      | D                                       | F      | F                                              | G             |         | н          |                                  | , l        | К                    |
| 1                  | Voornaam 🔽            | Tussen          | Achternaam 🔽           | Straat 💌                                | Huisnr | Postcode                                       | Woonplaa      | ts 💌    | Telefoon 🔽 | Geslacht                         | Geb_datum  | 🗸 Leeftijd 🗸         |
| 2                  | Karin                 |                 | Appelo                 | Kerkweg                                 | 15     | 5648 HG                                        | Woldewaag     |         | 0265343638 | v                                | 30-7-20    | 03 9                 |
| 3                  | Robert                |                 | Arts                   | Baantje                                 | 12     | 5645 HN                                        | Woldewaag     |         | 0266758439 | m                                | 12-11-20   | 00 12                |
| 4                  | Laura                 | van             | Baalen                 | Wezer                                   | 5      | 5648 MN                                        | Woldewaag     |         | 0268574582 | v                                | 5-7-20     | 03 9                 |
| 5                  | Melany                | van             | Baalen                 | Wezer                                   | 5      | 5648 MN                                        | Woldewaag     |         | 0268574582 | v                                | 13-8-20    | 01 11                |
| 6                  | Joey                  | van             | Barneveld              | Zeewende                                | 12     | 5723 UK                                        | Harder        |         | 0266856252 | m                                | 31-12-20   | 00 12                |
| 7                  | Anna                  |                 | Bax                    | Opzeepad                                | 10     | 5648 JJ                                        | Woldewaag     |         | 0267572367 | v                                | 4-4-20     | 01 11                |
| 8                  | Jesse                 |                 | Bax                    | Opzeepad                                | 10     | 5648 JJ                                        | Woldewaag     |         | 0267572367 | m                                | 4-4-20     | 01 11                |
| 9                  | Niek                  |                 | Brandsma               | Plein                                   | 25     | 5648 BV                                        | Woldewaag     |         | 0263782738 | m                                | 6-6-20     | 01 11                |
| 10                 | Alois                 | van             | Buuren                 | Kromme pad                              | 12     | 5648 GB                                        | Woldewaag     |         | 0262398923 | m                                | 3-4-20     | 03 9                 |
| 11                 | Wilfred               | de              | Feiter                 | Houtwal                                 | 423    | 5648 GH                                        | Woldewaag     |         | 0264534255 | m                                | 24-3-20    | 03 9                 |
| 12                 | Esther                | van             | Haaren                 | Wielpad                                 | 24     | 5648 JU                                        | Woldewaag     |         | 0266823646 | v                                | 11-9-20    | 05 7                 |
| 13                 | Bas                   |                 | Vroep                  | Aaltjespad                              | 47     | 5723 JK                                        | Harder        |         | 0265480284 | m                                | 12-2-20    | 00 13                |
| 14                 | Thijs                 |                 | Wenter                 | Nagelweg                                | 37     | 5648 DS                                        | Woldewaag     |         | 0264523428 | m                                | 2-5-20     | 02 10                |
| 15                 |                       |                 |                        |                                         |        |                                                |               |         |            |                                  |            |                      |

Afbeelding 1.2 Excel-bestand met NAW-gegevens.

In de afbeelding ziet u een voorbeeld van een Excel-tabel met daarin de adresgegevens aangevuld met een geboortedatum en de berekende leeftijd op 8 maart in 2013. Met Excel kunt u de gegevens sorteren, selecteren en zelfs gebruiken om, met behulp van Word, etiketten of persoonlijke brieven te maken. Waarom zou u dan toch Access kiezen om gegevens bij te houden? Access is beter in het bijhouden van gegevens die gekoppeld worden. In de loop van dit boek gaat u gegevens verwerken van een stichting die activiteiten voor kinderen organiseert. Deze stichting heeft te maken met activiteiten, vrijwilligers die activiteiten begeleiden en kinderen die zijn ingeschreven voor een of meer activiteiten. Het is niet onmogelijk om dit in Excel bij te houden, maar de tabellen kunnen heel rommelig worden. Denk maar aan het bijhouden van de activiteiten die een vrijwilliger gaat begeleiden. De vrijwilligers worden daarbij gekoppeld aan de activiteiten. Een ander woord voor die koppeling is relatie. Daarom wordt een database in Access ook wel een relationele database genoemd. Meestal worden voor het leggen van de koppeling nummers gebruikt: elke vrijwilliger, elk kind en elke activiteit krijgt een nummer. Aan de hand van de nummers wordt de relatie gelegd. Schematisch ziet zo'n koppeling eruit zoals in afbeelding 1.3.

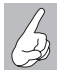

Bestanden koppelen

In de maatschappij gebeurt het koppelen van bestanden (gegevens) met behulp van nummers wel vaker. Zo is aan de hand van uw burgerservicenummer, afgekort BSN (de oude naam is sofinummer) door overheidsinstanties allerlei informatie op te vragen.

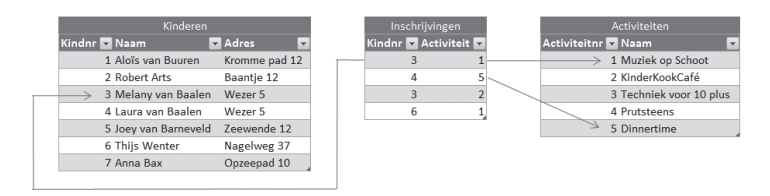

Afbeelding 1.3 De gegevens zijn via nummers aan elkaar gekoppeld.

Elk kind krijgt een pasje met daarop een nummer. Dat nummer wordt gebruikt bij de inschrijving voor deelname aan een activiteit. Datzelfde gebeurt met de activiteiten. Muziek op Schoot heeft nummer 1. Melany van Baalen wordt ingeschreven voor Muziek op Schoot. Daarom wordt bij de inschrijving genoteerd: kindnr 3 en activiteit 1. Dat lijkt allemaal heel onpersoonlijk, maar computers werken nu eenmaal gemakkelijker met getallen dan met teksten. In de overzichten ziet u van de nummers bijna niets meer terug. De naam van het kind en de bijbehorende activiteit worden netjes met de juiste omschrijvingen getoond.

U zult merken dat het opzetten van een database wel wat meer tijd kost dan het typen van de gegevens in Excel. Maar als alles draait, wordt snel duidelijk dat een database grote voordelen biedt.

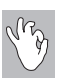

#### Pasfoto's

Een ander voordeel van Access ten opzichte van Excel is bijvoorbeeld de mogelijkheid om foto's of andere documenten op te nemen. Voor elk kind wordt een deelnemerspasje gemaakt met daarop een pasfoto.

## Formulieren

Voor het invoeren van de gegevens worden in Access formulieren gebruikt. Meestal worden de gegevens, in dit voorbeeld door de ouders, ingevuld op een papieren formulier. De gegevens op dat formulier moeten worden ingevoerd in de computer. Het is verstandig om bij het ontwerpen van het formulier op de computer uit te gaan van het papieren formulier. De volgorde van de gegevens op het scherm moet hetzelfde zijn als de volgorde op papier. Daarmee kunnen invoerfouten voor een deel worden voorkomen, maar fouten blijven natuurlijk mogelijk.

| Activiteiten voor                                                                                                    | <b>PO</b><br>Kinderen                                                                                                    | Hier<br>graag<br>de pasfoto<br>vastmaken.                                                                                                    |
|----------------------------------------------------------------------------------------------------|----------------------------------------------------------------------------------------------------|----------------------------------------------------------------------------------------------------|
| Dit is het aanmeldingsformulier vo<br>bedoeld om zicht te hebben op de d<br>veiligheidseizen. De pasjes hebben<br>administratie. Bij eventuele calamit<br>met de ouders en ofverzorgen. Bo<br>de verschillende activiteiten. U hoe<br>staat op te geven en de complete an<br>Dit formulier graag indevene met e<br>mogelijk thuis gestuurd. | or het pasjessysteem van C<br>leeloomers. Dit heeft met o<br>een ammer dat correspon<br>eiten kan de organisatie al<br>vendien vergemalikelijkt<br>ft alleen oog maar het num<br>am van uw kind.<br>een recente pasisto. U krijg | respo. Het systeem is<br>ame te maken met<br>deert mak onze<br>tijd contact oppemen<br>t de inschijving voor<br>mer dat op het pasje<br>t het pasje zo spoedig |
| Wilt u dit formulier zo duidelijk mo<br>Naam:                                                                                                    | gelijk (het liefst in bloklett                                                                                                    | ers) invollen?                                                                                                    |
| Adres:                                                                                                    |                                                                                                    |                                                                                                    |
| Postcode :                                                                                                    | Woonplaats:                                                                                                    |                                                                                                    |
| Telefoon:                                                                                                    | Mobiel: 06                                                                                                    |                                                                                                    |
| Geboortedatum :                                                                                                    |                                                                                                    |                                                                                                    |
| Basisschool:                                                                                                    | Groep:                                                                                                    |                                                                                                    |
| Naam Huisarts:                                                                                                    |                                                                                                    |                                                                                                    |
| E-mailadres:                                                                                                    |                                                                                                    |                                                                                                    |
| Jongen/meisje ( doorstrepen wat n                                                                                                    | iet van toepassing is). Op                                                                                                    | merkingen:                                                                                                    |
|                                                                                                    | —                                                                                                    |                                                                                                    |

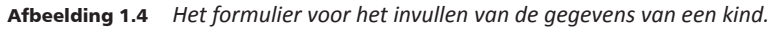

| nderen                        | Vrijwilligers | Voorkeur vri     | jw. Activit | eiten Ir      | nschrijvinge | en Afdr    | rukken                   | Afsluit    |  |
|-------------------------------|---------------|------------------|-------------|---------------|--------------|------------|--------------------------|------------|--|
| euw                           |               |                  |             |               |              |            |                          |            |  |
|                               |               |                  |             |               |              |            |                          |            |  |
| - O C R.                      | <i>ESPO</i> K | linderen         |             |               |              |            | vrijdag 8 m              | naart 2013 |  |
| Pasnummer                     | 1             |                  |             | Geslacht      |              | v          |                          |            |  |
| Voornaam                      | Karin         | Karin            |             | Geboortedatum |              | 30-7-2003  |                          |            |  |
| Tussenvoegs                   | pegsel        |                  |             | Mobiel        |              | 0652257292 |                          |            |  |
| Achternaam                    | m Annala      |                  |             |               |              |            |                          |            |  |
| Henternaam                    | Appelo        | Аррею            |             | Huisarts      |              | Ochten     |                          |            |  |
| Straat                        | Kerkwe        | Kerkweg          |             |               | Noodadres    |            | Opa en Oma op 0304536782 |            |  |
| Huisnumme                     | 15            |                  |             |               |              |            |                          |            |  |
| Postcode                      | 5648 H        | 3                |             |               |              |            |                          |            |  |
| Woonplaats                    | Wolder        | Woldewaag        |             | Pasfot        | Pasfoto      |            |                          |            |  |
| Telefoon                      | 036534        | 0365343638       |             |               |              |            | M.                       |            |  |
|                               |               |                  |             |               |              |            |                          |            |  |
|                               |               |                  |             |               |              |            | 1                        |            |  |
| Opmerkingen Geen medicijnen n |               | nedicijnen meer  | r           |               |              |            | 2                        |            |  |
|                               |               |                  |             |               |              |            |                          |            |  |
| Afdrukken                     |               |                  |             |               |              | Pasjes afo | drukken                  |            |  |
|                               |               |                  |             | Betaa         | ald:         |            | 35                       |            |  |
| ∠ i_numm                      | er •          | i_act            | → i_betaald | •             |              |            |                          |            |  |
| 3 Kind                        |               | CinderPersBureau |             | 00            |              |            |                          |            |  |
| 10 Vakantieweek 1             |               | tieweek 1        | € 35,       | 00            |              |            |                          |            |  |
| * (N                          | ieuw)         |                  | €0.         | 00            |              |            |                          |            |  |

Afbeelding 1.5 Het formulier in Access.

## Rapporten

Voor de uitvoer van de gegevens worden rapporten gebruikt. Dat kan in de vorm van een tabel, een samenvatting van de gegevens (bijvoorbeeld de activiteiten) of een telefoonlijst met alleen de namen en de telefoonnummers; voor de pasjes van de kinderen wordt een rapport met etiketindeling gebruikt.

| 🔘 (RESPO    | Telefoon Vrijwil | ligers        |            |            |
|-------------|------------------|---------------|------------|------------|
| Achternaam  | Voornaam         | Tussenvoegsel | Telefoon   | Mobiel     |
| Α           |                  |               |            |            |
| Andriessen  | Sjoerd           |               | 0262345239 |            |
| В           |                  |               |            |            |
| Barendregt  | Lothar           |               | 0262345232 | 0654235441 |
| Bastiaansen | Jeremy           |               | 0262345242 |            |
| Bijnen      | Deborah          |               | 0266823646 | 0654235438 |
| Boersema    | Janine           |               | 0266823644 |            |
| Bruin       | Jeroen           | de            | 0266754324 | 0654235432 |
| D           |                  |               |            |            |
| Daalen      | Jasper           | van           | 0266754764 | 0621235432 |
| Deudekom    | Arend            | van           | 0266925643 | 0676235335 |
| Deurssen    | Arjen            | van           | 0266482925 |            |
| Doorn       | Annette          | van           | 0266823643 | 0654235435 |

**Afbeelding 1.6** *Afdrukvoorbeeld van een telefoonlijst.* 

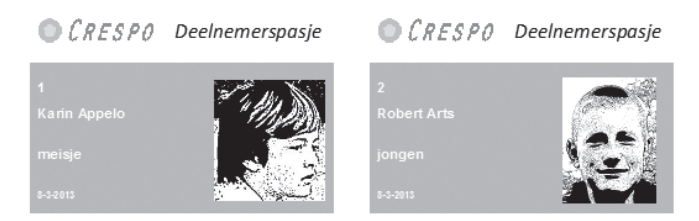

Afbeelding 1.7 Afdrukvoorbeeld van de pasjes voor de kinderen.

## Tabellen, records en velden

De gegevens worden vastgelegd in verschillende tabellen, daarvan hebt u hiervoor al een voorbeeld gezien. Elke tabel bestaat uit records en velden. Een record bevat de gegevens van één kind of van één activiteit. De kolommen in de tabel noemt men velden.

In dit eerste hoofdstuk is kort uitgelegd wat een database is en welke termen erbij gebruikt worden. In de volgende hoofdstukken bekijkt u Access en de bijbehorende voorbeelddatabases. Daarna wordt een database opgebouwd. Aan de hand van dat praktijkvoorbeeld leert u Access te gebruiken.